## USER MANUAL FOR DOWNLOADING MAHARERA CERTIFICATE

Please go to <a href="https://apps.mssu.ac.in/Application/MahareraLogin.aspx">https://apps.mssu.ac.in/Application/MahareraLogin.aspx</a>

## Following screen will be displayed.

| Certificate Verification of MahaRE | RA Real Estate Agent Training and | d Examination |  |  |
|------------------------------------|-----------------------------------|---------------|--|--|
| Login                              |                                   |               |  |  |
| Enrollment No.                     |                                   |               |  |  |
| Enrollment No.                     |                                   |               |  |  |
| Password                           |                                   |               |  |  |
| Password                           |                                   |               |  |  |
| Login                              |                                   |               |  |  |
| Logar                              |                                   |               |  |  |
|                                    |                                   |               |  |  |

## **Enter Following Fields**

| ← → ♂ (II) apps.mssu.ac.in/Application/MahareraLogin.aspx                               | ©v ☆ 🛛 🎯 :           |
|-----------------------------------------------------------------------------------------|----------------------|
| Maharashtra State Skills University MahaRERA Real Estate Agent Training and Examination | -                    |
| Certificate Verification of MahaRERA Real Estate Agent Training and Examination         |                      |
| Enrollment No.                                                                          | Enter Enrollment No. |
| Password<br>Password                                                                    |                      |
| Click On Login Button                                                                   | Enter Password       |
|                                                                                         |                      |
|                                                                                         | N6 [7] (A 1235 C     |

After Login, Following Screen Will Be Displayed.

|                                                                     | MahaRERA Real Estate Agent Training and Examination                                                                                                    |        |
|---------------------------------------------------------------------|----------------------------------------------------------------------------------------------------|--------|
|                                                                     |                                                                                                    |        |
| Certificate Verification of MahaRERA F                              | al Estate Agent Training and Examination                                                                                                    | LogOut |
| lame of Programme :                                                 | MahaRERA Real Estate Agent Training and Examination                                                                                                    |        |
| lame of Candidate :                                                 |                                                                                                    |        |
| Date of Issue :                                                     |                                                                                                    |        |
| nrolment Number :                                                   |                                                                                                    |        |
| Nobile :                                                            |                                                                                                    |        |
| mail ID :                                                           |                                                                                                    |        |
| ast Qualifying Exam :                                               | Select 🗸                                                                                                    |        |
| ast Qualifying Degree Name :                                        |                                                                                                    |        |
|                                                                     |                                                                                                    |        |
| aptena :                                                            |                                                                                                    |        |
| 6QF8H                                                               | Ø                                                                                                    |        |
| > a the number is non-up up? □I declare that the information provid | d above is true, complete and correct.                                                                                                    |        |
| ·····                                                               | A subscription of the subscription of the subscription of the State State Sta |        |

## Select Last Qualifying Exam from dropdown.

| Maharashtra State Skills University   | MahaRERA Real Estate Agent Training and Examination |                             |
|---------------------------------------|-----------------------------------------------------|-----------------------------|
| ertificate Verification of MahaRERA R | al Estate Agent Training and Examination            | LogOu                       |
| ame of Programme :                    | MahaRERA Real Estate Agent Training and Examination |                             |
| ame of Candidate :                    |                                                     |                             |
| ate of Issue :                        |                                                     |                             |
| rolment Number :                      |                                                     |                             |
| bile :                                |                                                     |                             |
| nail ID :                             |                                                     |                             |
| ist Qualifying Exam :                 | Select Y                                            | Select Last Qualifying Exam |
|                                       | Diploma<br>Below Class 10                           |                             |
| ast Qualifying Degree Name :          | Class 10<br>Class 12                                |                             |
| Terretaria a                          | Dipioma<br>Degree<br>P 6 Dipioma                    |                             |
| all and an a                          | Master's<br>Select                                  |                             |
| 6 OF 8 LI                             | (5                                                  |                             |
| ow on                                 |                                                     |                             |
| I declare that the information provid | d above is true, complete and correct.              |                             |

Enter the following fields in the form.

| ertificate Verification of MahaRERA Rea | I Estate Agent Training and Examination          |                     |                                   | Log |
|-----------------------------------------|--------------------------------------------------|---------------------|-----------------------------------|-----|
| lame of Programme :                     | MahaRERA Real Estate Agent Training and Examinat | ion                 |                                   |     |
| lame of Candidate :                     |                                                  |                     |                                   |     |
| bate of Issue :                         |                                                  |                     |                                   |     |
| nrolment Number :                       |                                                  |                     |                                   |     |
| lobile :                                |                                                  |                     |                                   |     |
| mail ID :                               |                                                  |                     |                                   |     |
| ast Qualifying Exam :                   | Select                                           | *                   |                                   |     |
|                                         | •                                                |                     |                                   | _   |
| ast Qualifying Degree Name :            |                                                  |                     | Enter Last Qualifying Degree Name |     |
| aptcha :                                |                                                  | Enter Contobo       |                                   |     |
|                                         |                                                  | Enter Capicna       |                                   |     |
| 6 CF 8 H                                | <b>2</b> 5                                       |                     |                                   |     |
| og on                                   | 4                                                | Salact the CheckBoy | 7                                 |     |
| I leclare that the information provided | above is true, complete and correct.             |                     |                                   |     |
|                                         |                                                  |                     | Solact the CheckBox               |     |

copyright © 2024 MSSU All rights reserved